# RUB

# **CAMPUS SHORTGUIDE** STANDARD- ODER LOSVERFAHREN FÜR VERANSTALTUNGEN/MODULE KONFIGURIEREN

FÜR HAUPTBENUTZER & FACHKOORDINATOREN

WS 14/15 💌

INFORMATION

Einrichtungen

Suchen

<u>Prüfungen</u>
 Veranstaltungen

Module

(i) Sitzungsende in 59:46

Vorlesungsverzeichnis

Veranstaltungsräume

STUDIUM / LEHRE

#### Hinweise

- Die einfachen Anmeldeverfahren Standard-/ und Losverfahren ermöglichen die Anmeldung zu einer Veranstaltung oder einem Modul.
- Bei Standardverfahren können Sie entweder eine unbegrenzte Platzanzahl konfigurieren oder eine manuelle Verteilung der Anmeldungen auf die verfügbaren Plätze durchführen.
- Bei Losverfahren erhalten alle Studierenden nach der Anmeldung den Anmeldestatus "Teilnahmewunsch". Nach Ablauf der Anmeldefrist können Sie die Auslosung der zur Verfügung stehenden Plätze anstoßen (siehe ShortGuide "Losverfahren durchführen").

#### Vorbehaltsverfahren

Standard- und Losverfahren können als sogenannte Vorbehaltsverfahren konfiguriert werden. Das bedeutet, Studierende müssen Leistungsnachweise aus anderen Veranstaltungen/Modulen erbracht haben, um sich zu der Veranstaltung/dem Modul anmelden zu dürfen. Voraussetzung für die Teilnahme ist, dass die betreffenden Leistungsnachweise in Campus spätestens zum Ende der Anmeldefrist erfasst sind; anmelden können sich die Studierenden jedoch schon vorher. Nach Ablauf der Anmeldefrist können Sie die Vorbehalte prüfen. Bei Studierenden, die bis dahin die Leistungsnachweisvoraussetzungen erbracht haben, ändert sich dann der Anmeldestatus zum Beispiel von "Teilnahme unter Vorbehalt" in "Teilnahme".

In diesem ShortGuide zeigen wir Ihnen, wie Sie ein Anmeldeverfahren für eine Veranstaltung konfigurieren. Bei Modulen können Sie genauso verfahren.

Anmeldung: Testdozent

Titel

Einführungs-

vorlesung 1

Einführungs-

seminar 2

LV-Nr.

900009

900010

Anmeldever-

fahren

Prüfungen/

Leistungen

Dozent

Testdozent

Testdozent

#### Schritt 1

Melden Sie sich bei Campus an.

- 1. Wählen Sie das Semester aus, in dem die Veranstaltung stattfindet, für die Sie ein Standard- oder Losverfahren einrichten möchten.
- 2. Klicken Sie in der Zeile der Veranstaltung auf das Icon in der Spalte "Anmeldeverfahren".
  - "

#### Schritt 2

Klicken Sie auf das <u>An-</u> <u>meldeverfahren</u>, das Sie für diese Veranstaltung einrichten möchten.

In diesem Shortguide wird die Einrichtung eines Losverfahrens gezeigt, die Einrichtung eines Standardverfahrens erfolgt auf die gleiche Weise.

| Anmeldung:                                                                                                    | Testdozent              |                        |                       |  |  |  |  |  |
|----------------------------------------------------------------------------------------------------|-------------------------|------------------------|-----------------------|--|--|--|--|--|
| Details                                                                                                    | Anmeldeverfahren        | Prüfungen/Leistung     | en                    |  |  |  |  |  |
| E-Mail-Benac                                                                                                    | hrichtigung             | deaktiviert            |                       |  |  |  |  |  |
| ANMELDEIN                                                                                                    | FORMATIONEN             |                        |                       |  |  |  |  |  |
| _ink:                                                                                                    |                         | nicht gesetzt          |                       |  |  |  |  |  |
| Text:                                                                                                    |                         | nicht gesetzt          |                       |  |  |  |  |  |
| FÜR DIE VER                                                                                                    | TEILUNG VON PLATZKONTI  | NGENTEN GELTEN FOLGEND | E BEDINGUNGEN:        |  |  |  |  |  |
| STUDIERENI                                                                                                    | DE MÜSSEN FOLGENDE LEIS | TUNGSNACHWEISE ODER B  | ÖCKE BESTANDEN HABEN: |  |  |  |  |  |
| Kein Anmelde                                                                                                    | everfahren gefunden     |                        |                       |  |  |  |  |  |
| tandardverfahren (mit/ohne Vorbehaltsanmeldungen) einrichten Losverfahren (mit/ohne Vorbehaltsanmeldungen) einrichten |                         |                        |                       |  |  |  |  |  |
|                                                                                                    |                         |                        |                       |  |  |  |  |  |

### Schritt 3

- 1. Wählen Sie aus, ob Sie das Anmeldeverfahren in der normalen Ausprägung oder als Anmeldeverfahren mit Vorbehalt verwenden möchten.
- 2. Wenn Anmeldefrist und Abmeldefrist identisch sein sollen, markieren Sie dieses Kästchen.
- 3. Mit der Nachrückfrist können Sie ein Datum definieren, bis zu dem Studierende auf der Warteliste nachrücken können.
- 4. Wenn Sie per E-Mail informiert werden möchten, sobald die Anmeldungen eine bestimmte Anzahl erreicht haben, tragen Sie hier die entsprechende Anzahl ein und geben Sie bitte Ihre E-Mailadresse ein.

## Am Ziel

|                                                                                                    |                                                                                                    | 10                                                                                                    | 5               |      |                  |  |  |
|----------------------------------------------------------------------------------------------------|----------------------------------------------------------------------------------------------------|----------------------------------------------------------------------------------------------------|-----------------|------|------------------|--|--|
| Füllen Sie die Bearbei-                                                                                                    | FRIST DES ANMELDEVERFAHRENS                                                                                                    |                                                                                                    |                 |      |                  |  |  |
| Anmeldeverfahren aus.                                                                                                    |                                                                                                    |                                                                                                    |                 |      |                  |  |  |
| 1. Wählen Sie aus, ob Sie                                                                                                    | Ausprägung                                                                                                    |                                                                                                    | osverfahren     |      | <b>•</b>         |  |  |
| das Anmeldeverfahren                                                                                                    | Anmeldebeginn                                                                                                    | 12                                                                                                    | 2.09.2014 12:00 |      | ТТ.ММ.ЈЈЈЈ НН:ММ |  |  |
| in der normalen Ausprä-                                                                                                    | Anmeldeschluss                                                                                                    | 20                                                                                                    | 0.10.2014 12:00 |      | ТТ.ММ.ЈЈЈЈ НН:ММ |  |  |
| gung oder als Anmelde-                                                                                                    | Abmeldefrist wird aus Anmeldefrist überno                                                                                                    | ommen 🛛 🗹                                                                                                    |                 |      |                  |  |  |
| verfahren mit Vorbehalt                                                                                                    | Abmeldebeginn                                                                                                    |                                                                                                    |                 |      | ТТ.ММ.ЈЈЈЈ НН:ММ |  |  |
| Wenn Anmeldefrist und                                                                                                    | Abmeldeschluss                                                                                                    |                                                                                                    |                 |      | ТТ.ММ.ЈЈЈЈ НН:ММ |  |  |
| Abmeldefrist identisch                                                                                                    | Nachrückfrist                                                                                                    | 3                                                                                                    |                 |      | ТТ.ММ.ЈЈЈЈ НН:ММ |  |  |
| sein sollen, markieren                                                                                                    |                                                                                                    |                                                                                                    |                 |      |                  |  |  |
| Sie dieses Kästchen.                                                                                                    | BELEGUNGSWARNUNG                                                                                                    | BELEGUNGSWARNUNG                                                                                                    |                 |      |                  |  |  |
| können Sie ein Datum                                                                                                    | Bei einer prozentualen Belegung von mehr als1 % Anmeldung(en) (deaktiviert: -1)                                                                                                    |                                                                                                    |                 |      |                  |  |  |
| definieren, bis zu dem                                                                                                    | Bei einer absoluten Belegung von mehr als                                                                                                    |                                                                                                    |                 |      | tiviert: -1)     |  |  |
| Studierende auf der                                                                                                    | E-Mail-Benachrichtigung an:                                                                                                    |                                                                                                    |                 |      |                  |  |  |
| Warteliste nachrücken                                                                                                    |                                                                                                    |                                                                                                    |                 |      |                  |  |  |
| können.<br>Wonn Sie ner E Mail im                                                                                                    | ANMELDEINFORMATIONEN                                                                                                    |                                                                                                    |                 |      |                  |  |  |
| formiert werden möch-                                                                                                    | Link                                                                                                    |                                                                                                    |                 |      |                  |  |  |
| ten, sobald die Anmel-                                                                                                    | Text                                                                                                    |                                                                                                    |                 |      |                  |  |  |
| dungen eine bestimmte                                                                                                    |                                                                                                    |                                                                                                    |                 |      |                  |  |  |
| Anzahl arraight haban                                                                                                    | L. C. C. C. C. C. C. C. C. C. C. C. C. C.                                                                                                    |                                                                                                    |                 |      |                  |  |  |
| Anzant erreicht haben,                                                                                                    |                                                                                                    |                                                                                                    |                 |      |                  |  |  |
| tragen Sie hier die ent-                                                                                                    |                                                                                                    |                                                                                                    |                 |      |                  |  |  |
| tragen Sie hier die ent-<br>sprechende Anzahl ein                                                                                                    | Speichern Abbrechen                                                                                                    |                                                                                                    |                 |      |                  |  |  |
| tragen Sie hier die ent-<br>sprechende Anzahl ein<br>und geben Sie bitte Ihre<br>E-Mailadresse ein.                                                                                                    | Speichern Abbrechen                                                                                                    |                                                                                                    |                 |      |                  |  |  |
| tragen Sie hier die ent-<br>sprechende Anzahl ein<br>und geben Sie bitte Ihre<br>E-Mailadresse ein.                                                                                                    | Speichern Abbrechen                                                                                                    |                                                                                                    |                 |      |                  |  |  |
| tragen Sie hier die ent-<br>sprechende Anzahl ein<br>und geben Sie bitte Ihre<br>E-Mailadresse ein.                                                                                                    | Speichern Abbrechen                                                                                                    |                                                                                                    |                 |      |                  |  |  |
| tragen Sie hier die ent-<br>sprechende Anzahl ein<br>und geben Sie bitte Ihre<br>E-Mailadresse ein.<br>Klicken Sie auf "Spei-                                                                                                    | Speichern Abbrechen                                                                                                    |                                                                                                    |                 |      |                  |  |  |
| Anzahl erreicht haben,<br>tragen Sie hier die ent-<br>sprechende Anzahl ein<br>und geben Sie bitte Ihre<br>E-Mailadresse ein.<br>Klicken Sie auf "Spei-<br>chern".                                                                                                    | Speichern Abbrechen<br>Anmeldung: Testdozent                                                                                                    |                                                                                                    |                 |      |                  |  |  |
| tragen Sie hier die ent-<br>sprechende Anzahl ein<br>und geben Sie bitte Ihre<br>E-Mailadresse ein.<br>(licken Sie auf "Spei-<br>hern".                                                                                                    | Speichern Abbrechen                                                                                                    |                                                                                                    |                 |      |                  |  |  |
| Anzahl erreicht haben,<br>tragen Sie hier die ent-<br>sprechende Anzahl ein<br>und geben Sie bitte Ihre<br>E-Mailadresse ein.<br>(licken Sie auf "Spei-<br>hern".<br><b>Xm Ziel</b><br>Sie gelangen zur Übersicht<br>les Anmeldeverfahrens.                                                                                                    | Speichern Abbrechen Anmeldung: Testdozent Details Anmeldeverfahren I                                                                                                    | Prüfungen/Leistur                                                                                                    | ngen            |      |                  |  |  |
| tragen Sie hier die ent-<br>sprechende Anzahl ein<br>und geben Sie bitte Ihre<br>E-Mailadresse ein.<br>(licken Sie auf "Spei-<br>hern".<br><b>Tragen Ziel</b><br>ie gelangen zur Übersicht<br>es Anmeldeverfahrens.<br>Der Link Ändern führt                                                                                                    | Speichern Abbrechen Anmeldung: Testdozent Details Anmeldeverfahren I                                                                                                    | Prüfungen/Leistur                                                                                                    | ngen            |      |                  |  |  |
| tragen Sie hier die ent-<br>sprechende Anzahl ein<br>und geben Sie bitte Ihre<br>E-Mailadresse ein.<br>licken Sie auf "Spei-<br>hern".<br><b>m Ziel</b><br>ie gelangen zur Übersicht<br>es Anmeldeverfahrens.<br>er Link <u>Ändern</u> führt<br>ie wieder in die Bearbei-<br>ungsmaske des Anmelde-                                                                                                    | Speichern       Abbrechen         Anmeldung: Testdozent         Details       Anmeldeverfahren         Ändern         Änmeldeverfahren                                                                                                    | Prüfungen/Leistur                                                                                                    | ngen            |      |                  |  |  |
| tragen Sie hier die ent-<br>sprechende Anzahl ein<br>und geben Sie bitte Ihre<br>E-Mailadresse ein.<br>Licken Sie auf "Spei-<br>hern".<br><b>Ziel</b><br>ie gelangen zur Übersicht<br>es Anmeldeverfahrens.<br>Her Link <u>Ändern</u> führt<br>ie wieder in die Bearbei-<br>ungsmaske des Anmelde-<br>erfahrens (siehe Schritt                                                                                                    | Anmeldung: Testdozent          Anmeldung: Testdozent         Details       Anmeldeverfahren         Ändern         Anmeldeverfahren         Plätze (Freie Plätze)                                                                                                    | Prüfungen/Leistur<br>Losverfahren                                                                                                    | ngen            |      |                  |  |  |
| tragen Sie hier die ent-<br>sprechende Anzahl ein<br>und geben Sie bitte Ihre<br>E-Mailadresse ein.<br>(licken Sie auf "Spei-<br>hern".<br><b>Ziel</b><br>ie gelangen zur Übersicht<br>es Anmeldeverfahrens.<br>Der Link <u>Ändern</u> führt<br>ie wieder in die Bearbei-<br>ungsmaske des Anmelde-<br>erfahrens (siehe Schritt<br>), über die Sie das Anmel-                                                                      | Speichern Abbrechen     Anmeldung: Testdozent     Details Anmeldeverfahren     Ändern   Ändern   Anmeldeverfahren   Plätze (Freie Plätze)   Anmeldungen (Teilecherge)                                                                                                    | Prüfungen/Leistur<br>Losverfahren<br>10 (10)<br>0 (0)                                                                                                    | ngen            |      |                  |  |  |
| tragen Sie hier die ent-<br>sprechende Anzahl ein<br>und geben Sie bitte Ihre<br>E-Mailadresse ein.<br>llicken Sie auf "Spei-<br>hern".<br><b>Im Ziel</b><br>ie gelangen zur Übersicht<br>es Anmeldeverfahrens.<br>Ier Link <u>Ändern</u> führt<br>ie wieder in die Bearbei-<br>ungsmaske des Anmelde-<br>erfahrens (siehe Schritt<br>), über die Sie das Anmel-<br>everfahren bearbeiten                                          | Speichern Abbrechen     Anmeldung: Testdozent     Details     Anmeldeverfahren     Plätze (Freie Plätze)   Anmeldungen (Teilnehmer)                                                                                                    | Prüfungen/Leistur<br>Losverfahren<br>10 (10)<br>0 (0)                                                                                                    | ngen            |      |                  |  |  |
| Anzahl erreicht haben,<br>tragen Sie hier die ent-<br>sprechende Anzahl ein<br>und geben Sie bitte Ihre<br>E-Mailadresse ein.<br>(licken Sie auf "Spei-<br>hern".<br><b>Am Ziel</b><br>die gelangen zur Übersicht<br>es Anmeldeverfahrens.<br>Der Link <u>Ändern</u> führt<br>die wieder in die Bearbei-<br>ungsmaske des Anmelde-<br>erfahrens (siehe Schritt<br>), über die Sie das Anmel-<br>everfahren bearbeiten<br>önnen.    | Anmeldung: Testdozent          Anmeldung: Testdozent         Details       Anmeldeverfahren         Ändern       Anmeldeverfahren         Plätze (Freie Plätze)         Anmeldungen (Teilnehmer)         Liste der An/Abmeldungen                                                                                                    | Prüfungen/Leistur<br>Losverfahren<br>10 (10)<br>0 (0)                                                                                                    | ngen            |      |                  |  |  |
| Anzahl erreicht haben,<br>tragen Sie hier die ent-<br>sprechende Anzahl ein<br>und geben Sie bitte Ihre<br>E-Mailadresse ein.<br>(licken Sie auf "Spei-<br>hern".<br><b>Am Ziel</b><br>Sie gelangen zur Übersicht<br>es Anmeldeverfahrens.<br>Der Link <u>Ändern</u> führt<br>Sie wieder in die Bearbei-<br>ungsmaske des Anmelde-<br>erfahrens (siehe Schritt<br>i), über die Sie das Anmel-<br>everfahren bearbeiten<br>önnen.   | Anmeldung: Testdozent          Anmeldung: Testdozent         Details       Anmeldeverfahren         Ändern       Anmeldeverfahren         Plätze (Freie Plätze)         Anmeldungen (Teilnehmer)         Liste der An/Abmeldungen         Das Anmeldeverfahren kann erst nach Abla                                                                                                    | Prüfungen/Leistur<br>Losverfahren<br>10 (10)<br>0 (0)<br>auf der Anmeldefrist d                                                                                                    | ngen            | den. |                  |  |  |
| Anzahl erreicht haben,<br>tragen Sie hier die ent-<br>sprechende Anzahl ein<br>und geben Sie bitte Ihre<br>E-Mailadresse ein.<br>(licken Sie auf "Spei-<br>hern".<br><b>Im Ziel</b><br>ie gelangen zur Übersicht<br>es Anmeldeverfahrens.<br>Der Link <u>Ändern</u> führt<br>ie wieder in die Bearbei-<br>ungsmaske des Anmelde-<br>erfahrens (siehe Schritt<br>), über die Sie das Anmel-<br>everfahren bearbeiten<br>önnen.      | Anmeldung: Testdozent<br>Details Anmeldeverfahren<br>Ändern<br>Ändern<br>Plätze (Freie Plätze)<br>Anmeldungen (Teilnehmer)<br>Liste der An/Abmeldungen<br>Das Anmeldeverfahren kann erst nach Abla<br>Losverfahren entfernen                                                                                                    | Prüfungen/Leistur<br>Losverfahren<br>10 (10)<br>0 (0)<br>auf der Anmeldefrist d                                                                                                    | ngen            | den. |                  |  |  |
| Anzahl erreicht haben,<br>tragen Sie hier die ent-<br>sprechende Anzahl ein<br>und geben Sie bitte Ihre<br>E-Mailadresse ein.<br>(licken Sie auf "Spei-<br>hern".<br><b>Am Ziel</b><br>die gelangen zur Übersicht<br>es Anmeldeverfahrens.<br>Der Link <u>Ändern</u> führt<br>die wieder in die Bearbei-<br>ungsmaske des Anmelde-<br>erfahrens (siehe Schritt<br>), über die Sie das Anmel-<br>everfahren bearbeiten<br>önnen.    | Speichern Abbrechen     Anmeldung: Testdozent     Details Anmeldeverfahren   Ändern Anmeldeverfahren   Plätze (Freie Plätze)   Anmeldungen (Teilnehmer)   Liste der An/Abmeldungen   Das Anmeldeverfahren kann erst nach Abla   Losverfahren entfernen   FRIST DES ANMELDEVERFAHRENS                                                                                                    | Prüfungen/Leistur<br>Losverfahren<br>10 (10)<br>0 (0)<br>auf der Anmeldefrist d                                                                                                    | ngen            | den. |                  |  |  |
| Anzahl erreicht haben,<br>tragen Sie hier die ent-<br>sprechende Anzahl ein<br>und geben Sie bitte Ihre<br>E-Mailadresse ein.<br>(licken Sie auf "Spei-<br>hern".<br><b>Xm Ziel</b><br>Sie gelangen zur Übersicht<br>es Anmeldeverfahrens.<br>Der Link <u>Ändern</u> führt<br>sie wieder in die Bearbei-<br>ungsmaske des Anmelde-<br>erfahrens (siehe Schritt<br>i), über die Sie das Anmel-<br>everfahren bearbeiten<br>önnen.   | Anmeldung: Testdozent<br>Anmeldung: Testdozent<br>Details Anmeldeverfahren<br>Anmeldeverfahren<br>Plätze (Freie Plätze)<br>Anmeldungen (Teilnehmer)<br>Liste der An/Abmeldungen<br>Das Anmeldeverfahren kann erst nach Abla<br>Losverfahren entfernen<br>FRIST DES ANMELDEVERFAHRENS<br>Anmeldebeginn                                                                                                    | Prüfungen/Leistur<br>Losverfahren<br>10 (10)<br>0 (0)<br>auf der Anmeldefrist d<br>12.09.2014 12:00                                                                                                 | ngen            | den. |                  |  |  |
| Anzahl erreicht haben,<br>tragen Sie hier die ent-<br>sprechende Anzahl ein<br>und geben Sie bitte Ihre<br>E-Mailadresse ein.<br>(licken Sie auf "Spei-<br>hern".<br><b>Am Ziel</b><br>Sie gelangen zur Übersicht<br>es Anmeldeverfahrens.<br>Der Link <u>Ändern</u> führt<br>Sie wieder in die Bearbei-<br>ungsmaske des Anmelde-<br>erfahrens (siehe Schritt<br>), über die Sie das Anmel-<br>everfahren bearbeiten<br>önnen.    | Speichern Abbrechen     Anmeldung: Testdozent     Details Anmeldeverfahren     Ändern Anmeldeverfahren     Plätze (Freie Plätze)   Anmeldeverfahren   Plätze (Freie Plätze)   Anmeldungen (Teilnehmer)   Liste der An/Abmeldungen   Das Anmeldeverfahren kann erst nach Abla   Losverfahren entfernen   FRIST DES ANMELDEVERFAHRENS   Anmeldebeginn   Anmeldeschluss                                                                                                    | Prüfungen/Leistur<br>Losverfahren<br>10 (10)<br>0 (0)<br>auf der Anmeldefrist d<br>12.09.2014 12:00<br>20.10.2014 12:00                                                                             | ngen            | den. |                  |  |  |
| Anzahl erreicht haben,<br>tragen Sie hier die ent-<br>sprechende Anzahl ein<br>und geben Sie bitte Ihre<br>E-Mailadresse ein.<br>(licken Sie auf "Spei-<br>hern".<br><b>Am Ziel</b><br>die gelangen zur Übersicht<br>es Anmeldeverfahrens.<br>Der Link <u>Ändern</u> führt<br>die wieder in die Bearbei-<br>ungsmaske des Anmelde-<br>erfahrens (siehe Schritt<br>), über die Sie das Anmel-<br>everfahren bearbeiten<br>önnen.    | Speichern Abbrechen     Anmeldung: Testdozent     Details Anmeldeverfahren     Ändern   Ändern   Ändern   Plätze (Freie Plätze)   Anmeldeverfahren   Plätze (Freie Plätze)   Anmeldungen (Teilnehmer)   Liste der An/Abmeldungen   Das Anmeldeverfahren kann erst nach Abbe   Losverfahren entfernen   FRIST DES ANMELDEVERFAHRENS   Anmeldebeginn   Anmeldeschluss   Abmeldebeginn                                                                                                    | Prüfungen/Leistur<br>Losverfahren<br>10 (10)<br>0 (0)<br>auf der Anmeldefrist d<br>12.09.2014 12:00<br>20.10.2014 12:00<br>12.09.2014 12:00                                                         | ngen            | den. |                  |  |  |
| Anzahl erreicht haben,<br>tragen Sie hier die ent-<br>sprechende Anzahl ein<br>und geben Sie bitte Ihre<br>E-Mailadresse ein.<br>(licken Sie auf "Spei-<br>hern".<br><b>Am Ziel</b><br>Sie gelangen zur Übersicht<br>des Anmeldeverfahrens.<br>Der Link <u>Ändern</u> führt<br>Sie wieder in die Bearbei-<br>ungsmaske des Anmelde-<br>erfahrens (siehe Schritt<br>d), über die Sie das Anmel-<br>leverfahren bearbeiten<br>önnen. | Anmeldung: Testdozent<br>Anmeldung: Testdozent<br>Details Anmeldeverfahren I<br>Ändern Anmeldeverfahren<br>Plätze (Freie Plätze)<br>Anmeldungen (Teilnehmer)<br>Liste der An/Abmeldungen<br>Das Anmeldeverfahren kann erst nach Abla<br>Losverfahren entfernen<br>FRIST DES ANMELDEVERFAHRENS<br>Anmeldebeginn<br>Anmeldeschluss                                                                                                    | Prüfungen/Leistur<br>Losverfahren<br>10 (10)<br>0 (0)<br>auf der Anmeldefrist d<br>12.09.2014 12:00<br>20.10.2014 12:00<br>12.09.2014 12:00                                                         | ngen            | den. |                  |  |  |
| Anzahl erreicht haben,<br>tragen Sie hier die ent-<br>sprechende Anzahl ein<br>und geben Sie bitte Ihre<br>E-Mailadresse ein.<br>Klicken Sie auf "Spei-<br>chern".<br>Am Ziel<br>Sie gelangen zur Übersicht<br>des Anmeldeverfahrens.<br>Der Link Ändern führt<br>Sie wieder in die Bearbei-<br>ungsmaske des Anmelde-<br>rerfahrens (siehe Schritt<br>B), über die Sie das Anmel-<br>leverfahren bearbeiten<br>können.            | Anmeldung: Testdozent<br>Anmeldung: Testdozent<br>Details Anmeldeverfahren I<br>Ändern Anmeldeverfahren<br>Plätze (Freie Plätze)<br>Anmeldungen (Teilnehmer)<br>Liste der An/Abmeldungen<br>Das Anmeldeverfahren kann erst nach Abla<br>Losverfahren entfernen<br>FRIST DES ANMELDEVERFAHRENS<br>Anmeldebeginn<br>Anmeldeschluss<br>Abmeldebeginn<br>Abmeldeschluss<br>Warteschlangenpachrückfriet                                                                                                    | Prüfungen/Leistur<br>Losverfahren<br>10 (10)<br>0 (0)<br>auf der Anmeldefrist d<br>12.09.2014 12:00<br>20.10.2014 12:00<br>12.09.2014 12:00<br>bis Anmeldefriet                                     | ngen            | den. |                  |  |  |
| Anzahl erreicht haben,<br>tragen Sie hier die ent-<br>sprechende Anzahl ein<br>und geben Sie bitte Ihre<br>E-Mailadresse ein.<br>Klicken Sie auf "Spei-<br>chern".<br>Am Ziel<br>Sie gelangen zur Übersicht<br>des Anmeldeverfahrens.<br>Der Link <u>Ändern</u> führt<br>Sie wieder in die Bearbei-<br>ungsmaske des Anmelde-<br>rerfahrens (siehe Schritt<br>B), über die Sie das Anmel-<br>leverfahren bearbeiten<br>können.     | Anmeldung: Testdozent          Anmeldung: Testdozent         Details       Anmeldeverfahren         Ändern       Anmeldeverfahren         Plätze (Freie Plätze)         Anmeldungen (Teilnehmer)         Liste der An/Abmeldungen         Das Anmeldeverfahren kann erst nach Abla         Losverfahren entfernen         FRIST DES ANMELDEVERFAHRENS         Anmeldebeginn         Anmeldebeginn         Abmeldebeginn         Abmeldeschluss         Warteschlangennachrückfrist         E. Mail Dassabrichtigungen | Prüfungen/Leistur<br>Losverfahren<br>10 (10)<br>0 (0)<br>auf der Anmeldefrist d<br>12.09.2014 12:00<br>20.10.2014 12:00<br>12.09.2014 12:00<br>20.10.2014 12:00<br>bis Anmeldefrist<br>dapleticiert | ngen            | den. |                  |  |  |

Ihr eCampus-Team

Erarbeitet vom eCampus-Team Stand: 27.11.2015